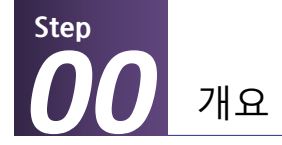

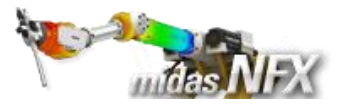

## 개요

#### ▶ 비선형 정적해석

- 단위 : N, mm
- 기하모델: Leaf Spring.x\_t

#### ≻ 재질

- 응력-변형률 곡선

#### ▶ 접촉조건 설정

- 일반접촉 (마찰 고려)

#### 경계조건과 하중조건

- 핀구속, 자유도 구속
- 이동변위

#### ≻ 결과확인

- 전체 변위
- 애니메이션
- 등가응력

# Leaf Spring (재료, 기하, 접촉비선형)

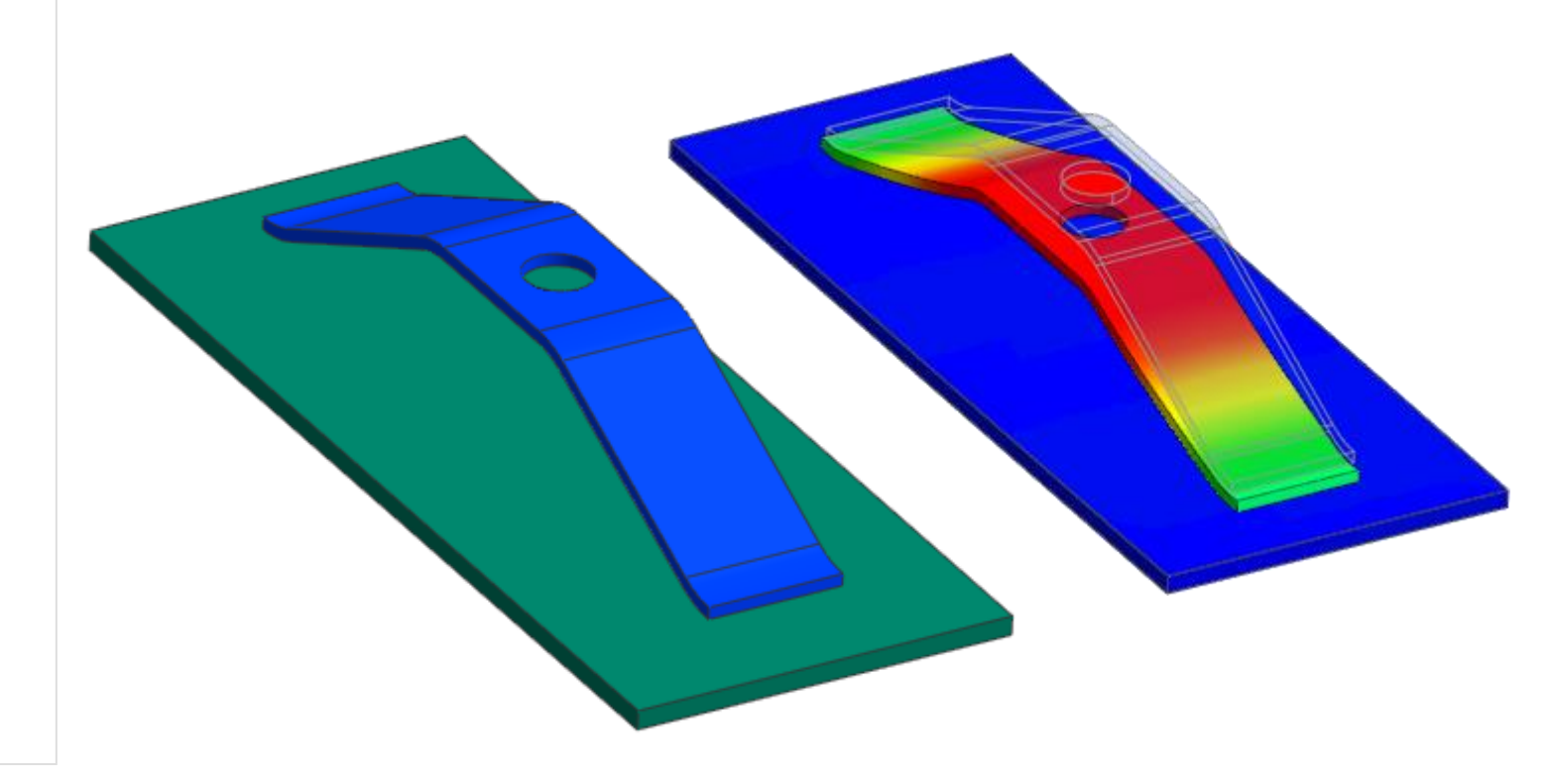

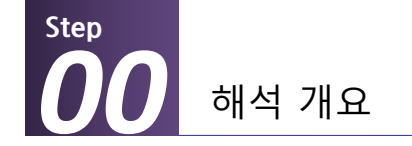

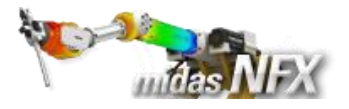

## 따라하기 목적

#### ▶ midas NFX를 이용한 재료/기하/접촉 비선형 해석의 수행 및 기능 이해

- 응력-변형률 곡선을 이용하여 비선형 재료를 정의합니다.
- 해석 전에는 접촉이 발생하지 않지만, 해석 중에 접촉이 발생하는 면을 찾아서 수동접촉조건을 설정합니다.
- 증분 개수와 수렴 기준 등의 비선형해석 옵션을 설정하는 방법을 습득합니다.

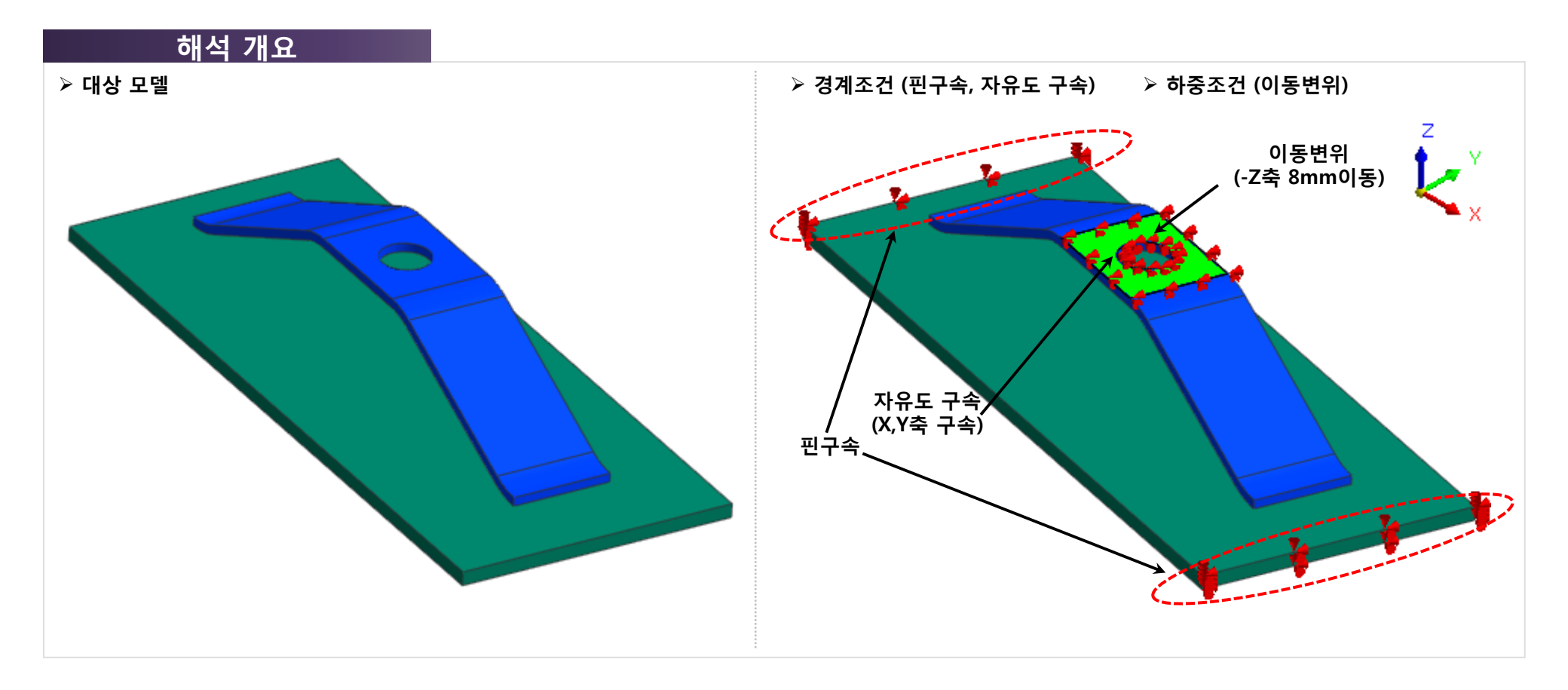

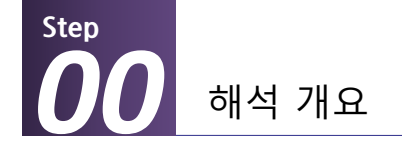

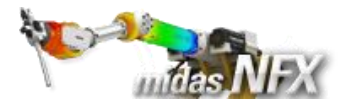

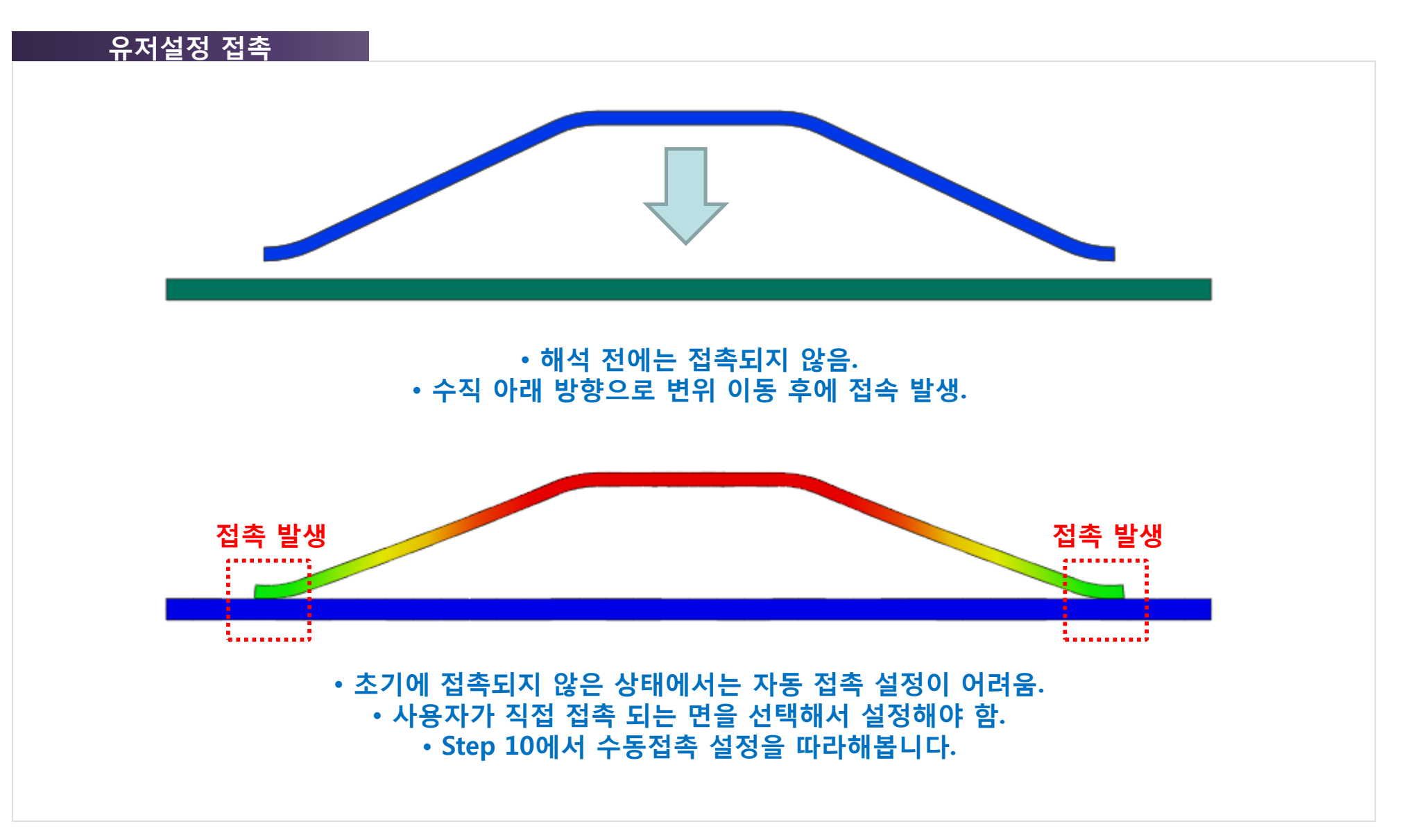

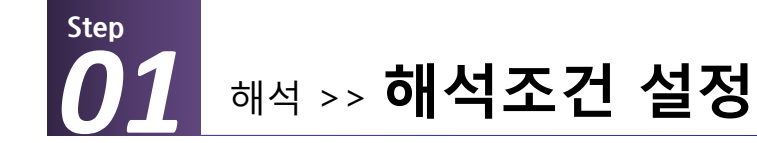

\*

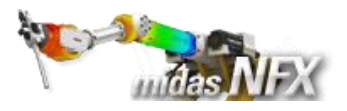

## 작업순서

- 1. [ 🗋 ] (새로 만들기) 클릭..
- 2. [3차원/일반모델] 선택.
- 3. 단위계 [N-mm-J-sec] 선택.
- 4. [확인] 버튼 클릭.
- 5. 작업윈도우에서 마우스 오른쪽 버튼
- 클릭 후, [모든 가이더 감추기] 선택.

▓ 프로그램을 실행시킨 후 [새로 만들기] 를 클릭하면 모든 메뉴가 활성화 됩니 다.

해석조건설정 대화상자는 시작과 함께 자동으로 보여집니다.

|                                       | 🖯 🖆 📬 🐂 👘 👘                           |                   |         |                                       |    |        |                                           |
|---------------------------------------|---------------------------------------|-------------------|---------|---------------------------------------|----|--------|-------------------------------------------|
| · · · · · · · · · · · · · · · · · · · | 요소망 정적/열 해석                           | 동적 <b>/</b> 과.    | 도열 해석 음 | 유동해석                                  | 해석 | 결과분석 도 | - <b>-</b> -                              |
| 불러오기 내보내기                             | + ☐ Ø ◈ ។<br>✓ ີ \$ \$ # ≁<br>< ⊙ ♀ X | © ≁<br>≛ &<br>Γ և |         | · · · · · · · · · · · · · · · · · · · | 면  | 슬리드 면  | [11] (11) (11) (11) (11) (11) (11) (11) ( |
| CAD파일                                 | 점과 선                                  |                   | 면과 솔리드  | 교치                                    | 면산 | 나누기    | 추출형상                                      |

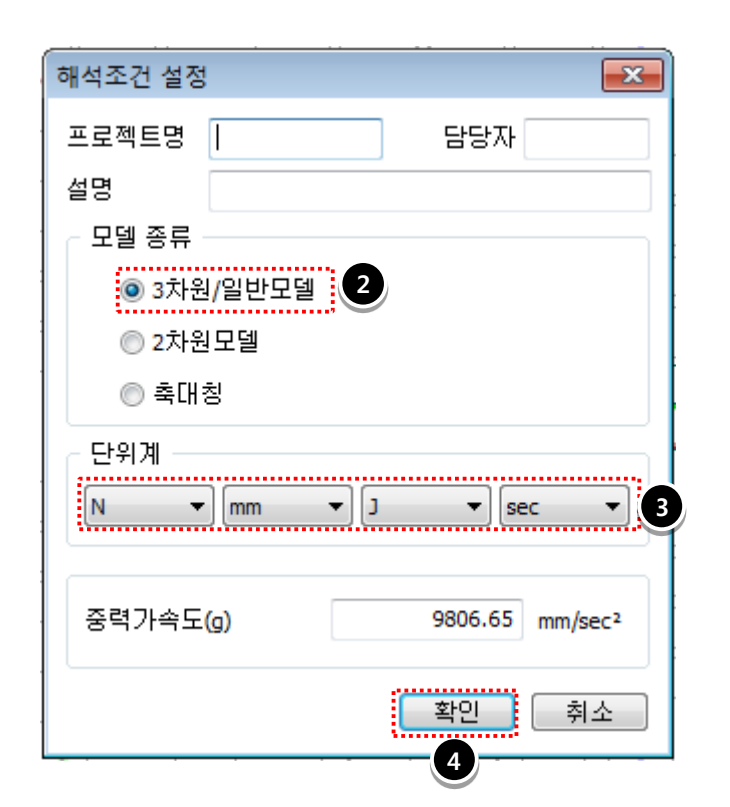

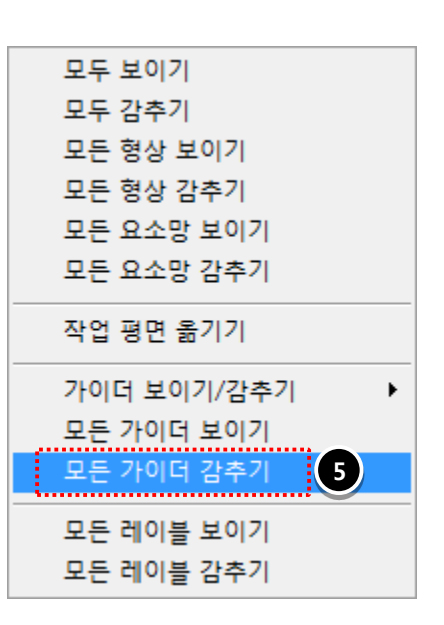

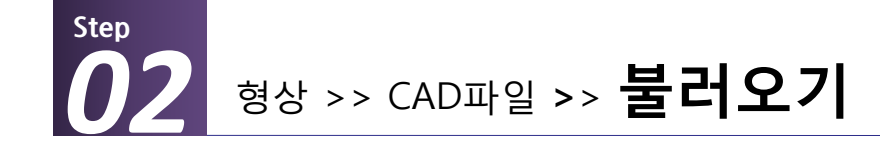

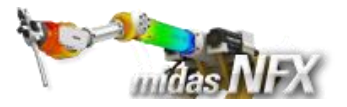

1. 모델 선택: Leaf Spring.x\_t 선택.

**2. [열기]** 버튼 클릭.

※ 프로그램이 설치된 하위 폴더의 Manuals\Tutorials\Files 폴더 안에 따라하기의 모델들이 있습니다.

[접촉면찾기] 옵션은 기본 설정이며, 자동으로 접촉면을 찾아줍니다. 이번 따라하기에서는 수동접촉 설정 방법을 습득하기 위해 자동 옵션을 사용하지 않습니다.

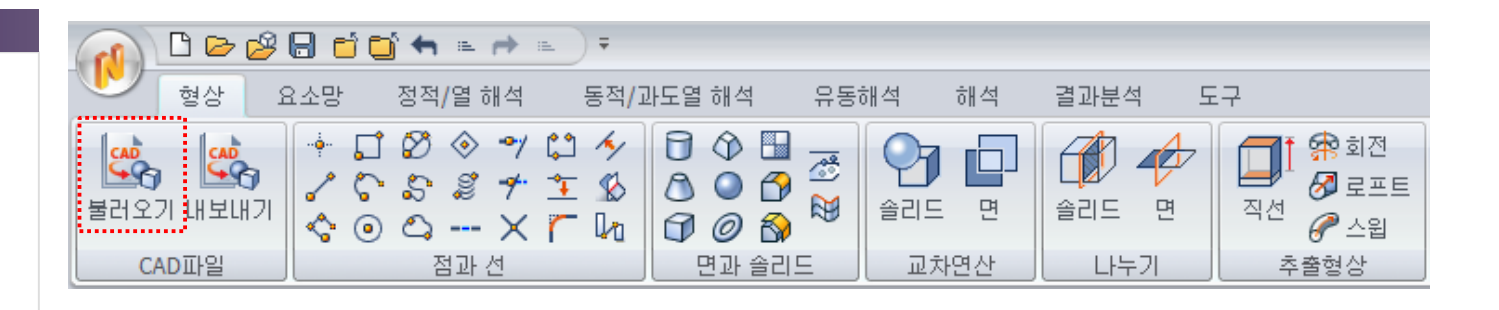

| 🟮 CAD파일 물러오     | 기                  |                  |                     |               |             | <b>—</b> × |
|-----------------|--------------------|------------------|---------------------|---------------|-------------|------------|
| 찾는 위치(l):       | 🐌 02_Nonlinear S   | itatic Analysis  | •                   | G 🦻 🖻         | <b></b>     |            |
| Æ               | 이름                 | *                |                     | 수정한 날짜        |             | 유형         |
|                 | 🔋 📕 Bending Spring |                  |                     | 2012-03-09    | 오후 1:       | 파일 폴더      |
| 최근 위치           | 鷆 Clip             |                  |                     | 2012-03-09    | 오후 1:       | 파일 폴더      |
|                 | 퉬 Leaf Spring      |                  |                     | 2012-03-09    | 오후 1:       | 파일 폴더      |
|                 | 퉬 Spring           |                  |                     | 2012-03-09    | 오후 1:       | 파일 폴더      |
| 바탕 화면           | Bending Spring     | .x_t             |                     | 2010-09-09    | 오후 8:       | X_T 파일     |
|                 | Clip.x_t           | •                |                     | 2010-09-10    | 오후 7:       | X_T 파일     |
|                 | Leaf Spring.x_t    |                  |                     | 2010-09-28    | 오전 10       | X_T 파일     |
| 라이브러리           | Spring.x_t         | $\bigcirc$       |                     | 2010-09-08    | 오후 12       | X_T 파일     |
|                 |                    |                  |                     |               |             |            |
|                 |                    |                  |                     |               |             | 6          |
| 컴퓨터             | •                  |                  |                     |               |             |            |
|                 | 파일 이름(N):          | Leaf Spring      |                     |               | -           | 열기(0)      |
|                 | 파일 형식(T):          | Parasolid (10 to | 22) Files (*,x_t;*, | xmt_txt:+,x_b | <b>-</b> 1  | 취소         |
| 네트워크            |                    | 이 읽기 처음으로        | 97(B) -             |               |             | 71-        |
|                 |                    |                  | • <b>ш</b> ү        | 길 영식 목        | 확인!!        |            |
| - 🗖 접촉면찾기       |                    | - 현재모델의 해        | 석정보 유지하기            |               |             |            |
| ☑ 오차자동계(        | 난 0.0001           | <br>             | 고하주                 | 기저초           |             | ×.Э        |
|                 |                    |                  |                     |               | <u>v</u> 01 | ±-2        |
| V IDS_NSBASE_CH | K_HEAL_GEOM : 미용   | ☑ 기본새료           |                     |               |             | · · ·      |
| 대상모델의 길이던       | 반위 mm 👻            | ]                | 불러:                 | 오기옵션          |             | 초기화        |
|                 |                    | J                |                     |               |             |            |
|                 |                    |                  |                     |               |             |            |

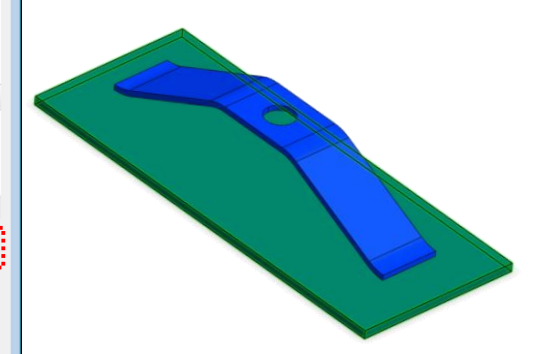

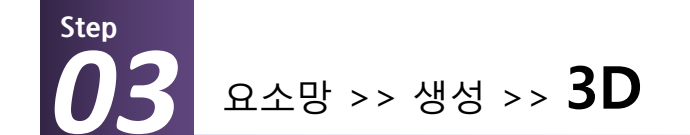

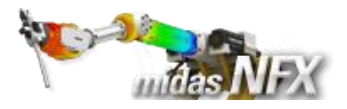

#### 1. [자동-솔리드] 탭 선택.

2. 요소망 생성 입력

| 대상선택 | 솔리드 1개 선택 |
|------|-----------|
| 요소크기 | 2         |
| 특성번호 | 1 🔆       |
| 이름   | Spring    |

3. [적용] 버튼 클릭.

정의할 수 있습니다.

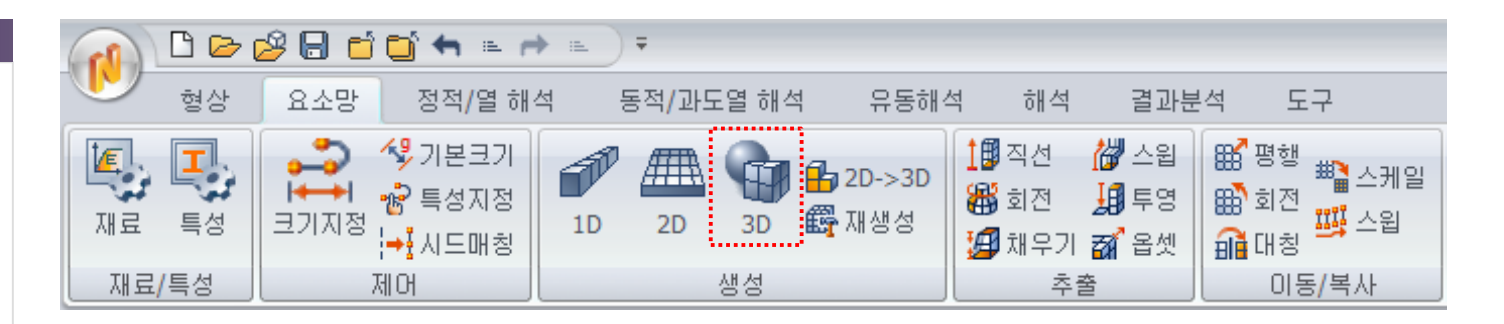

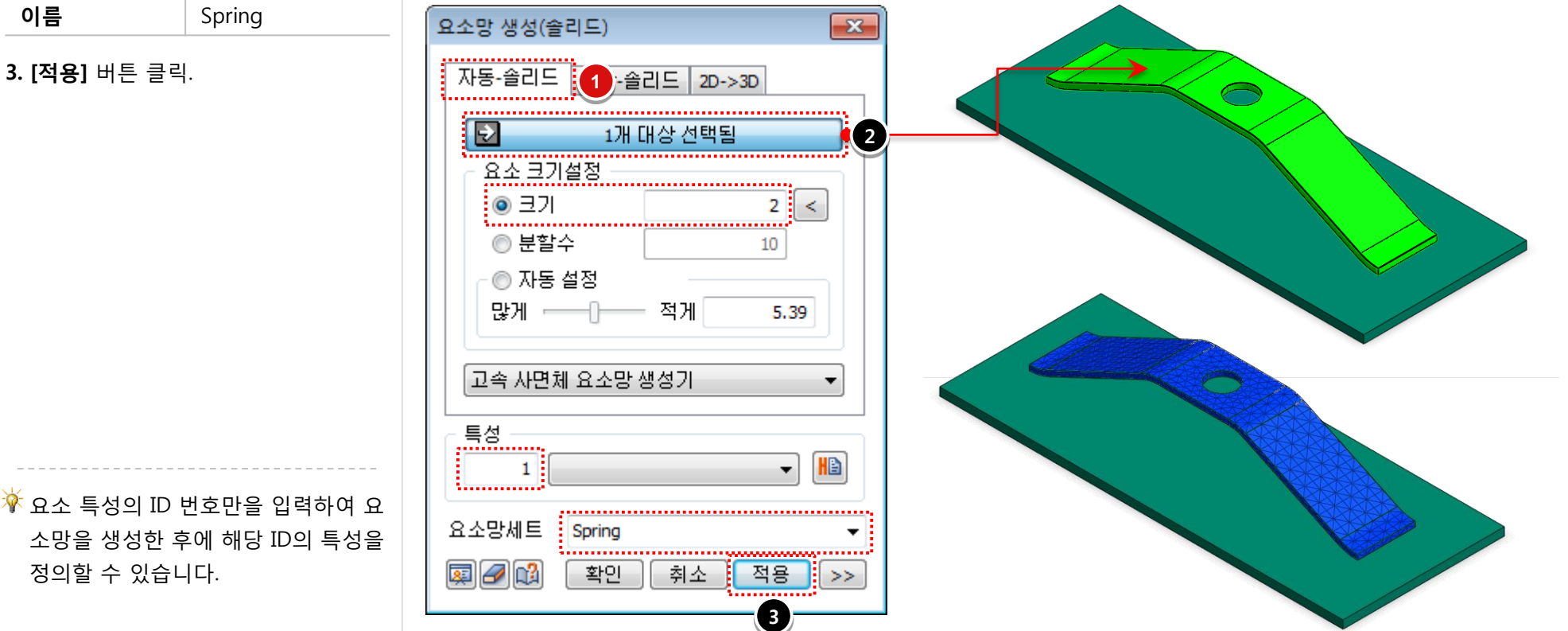

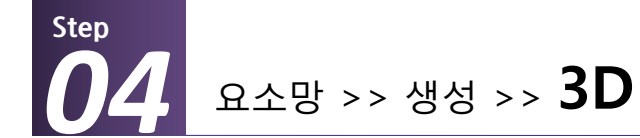

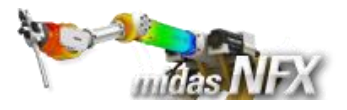

#### **1. [사상-솔리드]** 탭 선택.

2. 요소망 생성 입력

| 솔리드 1개 선택 |
|-----------|
| 2         |
| 2         |
| Plate     |
|           |

**3. [확인]** 버튼 클릭.

|                    | 🗅 🕞 i      | 2 🖯 🗂 🗂 🐂 👘                                               | * E ) Ŧ  |                                         |                                     |                                               |
|--------------------|------------|-----------------------------------------------------------|----------|-----------------------------------------|-------------------------------------|-----------------------------------------------|
|                    | 형상         | 요소망 정적/열 해                                                | 석 동적/과도열 | 해석 유동해석                                 | t 해석 결과분                            | 분석 도구                                         |
| [ <b>4</b> ]<br>재료 | <b>특</b> 성 | →→→     ペラ 기본크기       →→     ☆ 특성지정       크기지정     → 시드매칭 | 1D 2D 3  | []<br>D <mark>라</mark> 2D->3D<br>() 재생성 | ▲ 전 생 스윕<br>성 회전 년 투영<br>월 채우기 정 옵셋 | 188 명행<br>198 회전<br>198 대칭 <sup>411</sup> 스케일 |
| XH 3               | 료/특성       | 제어                                                        | 생성       | ;                                       | 추출                                  | 이동/복사                                         |

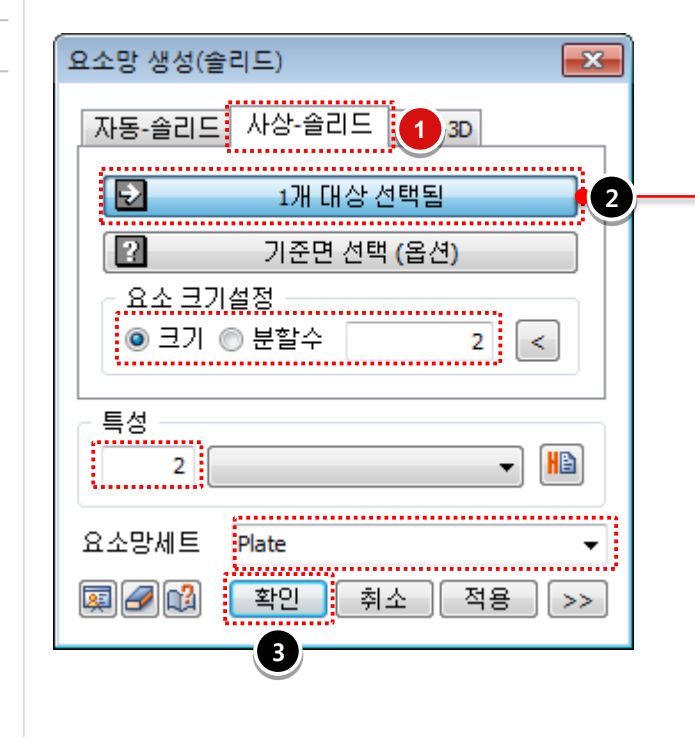

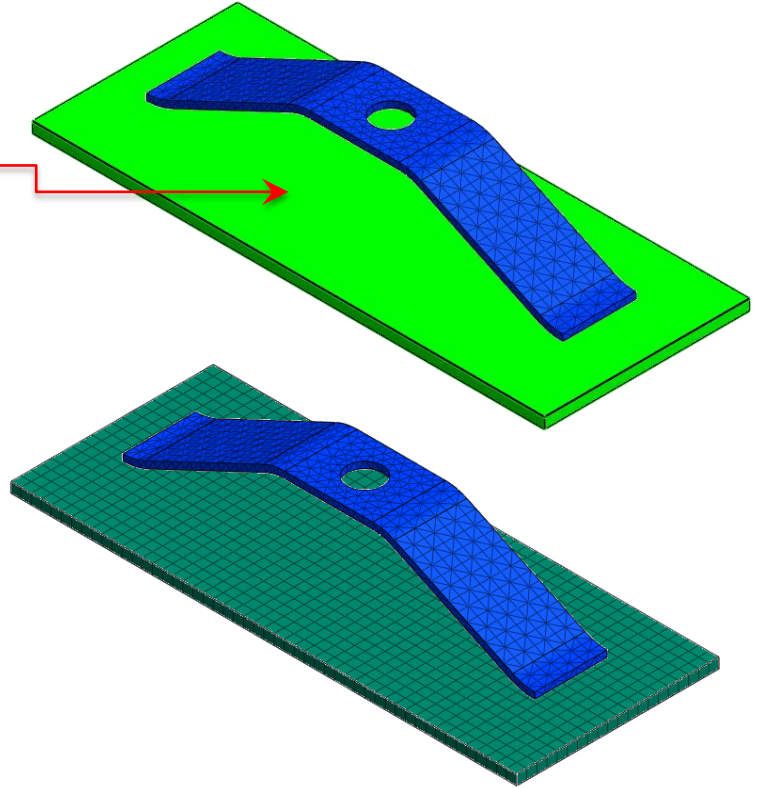

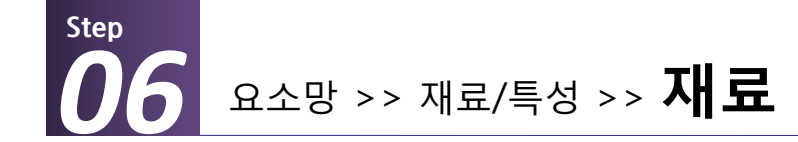

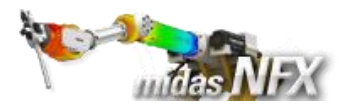

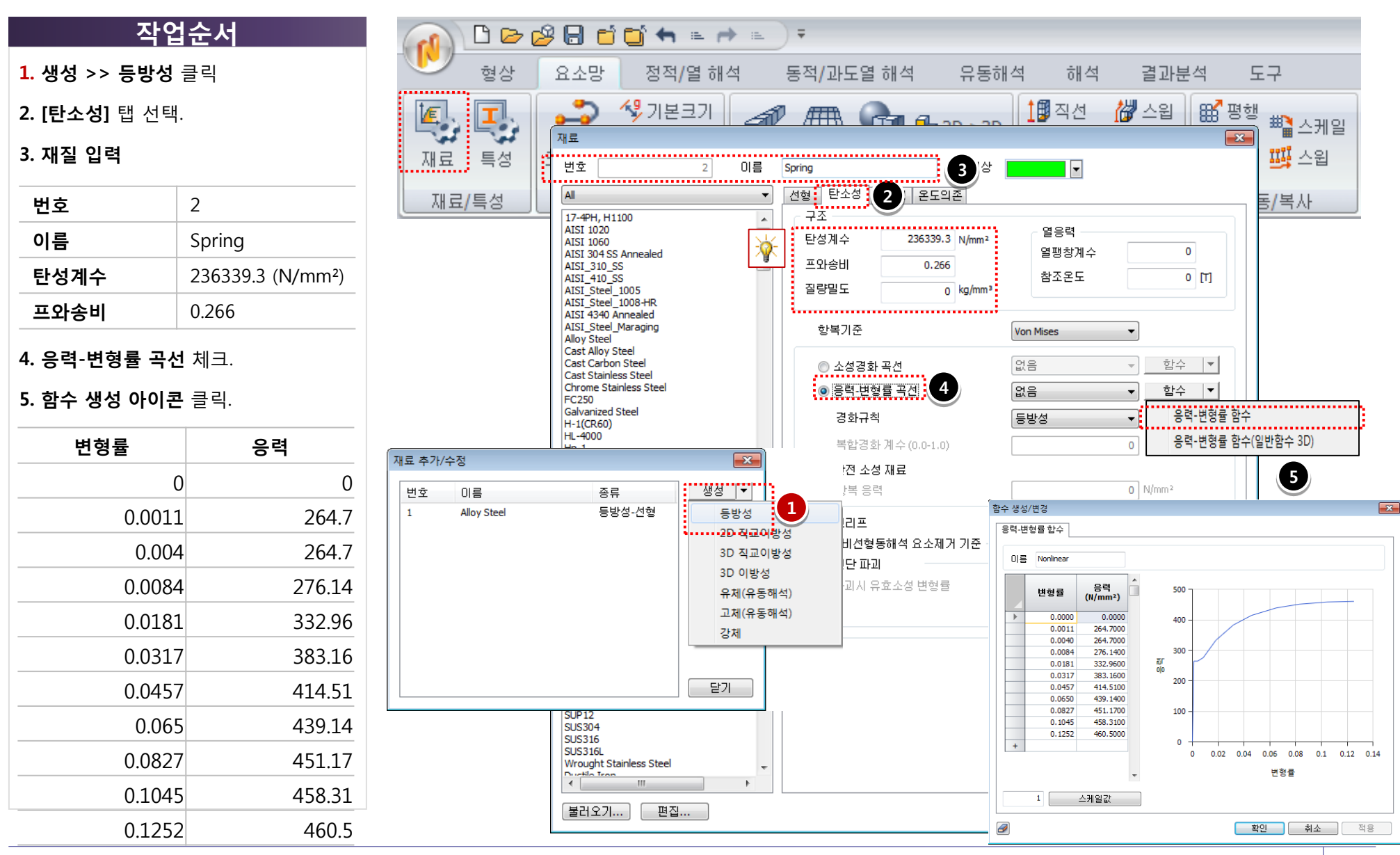

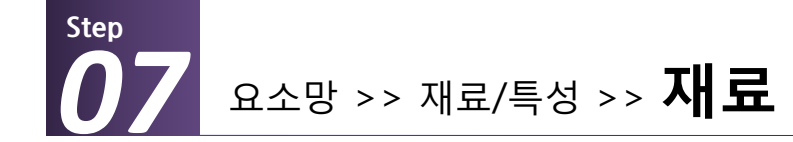

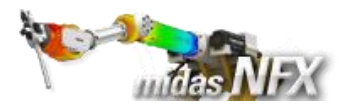

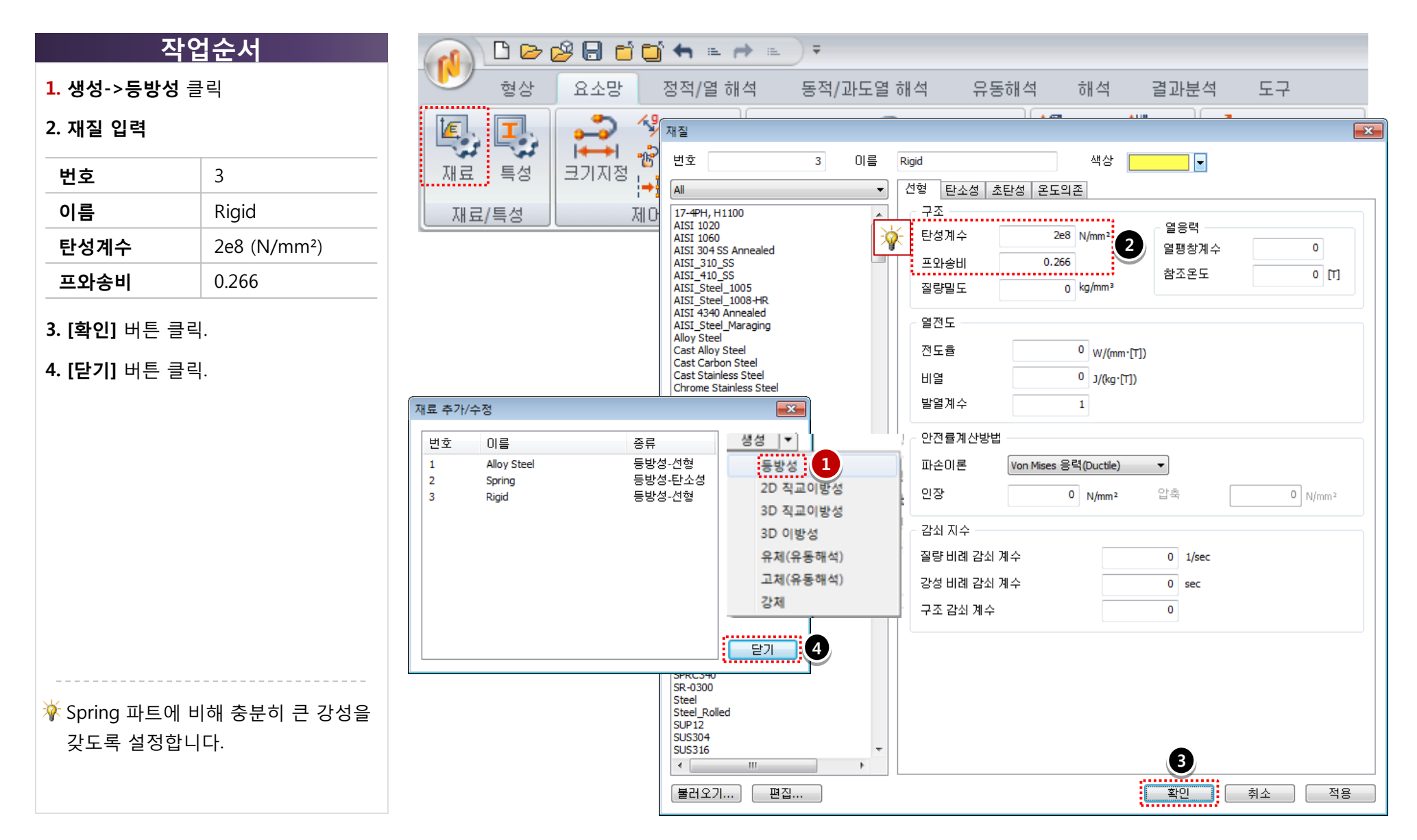

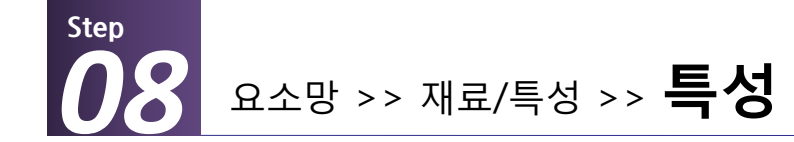

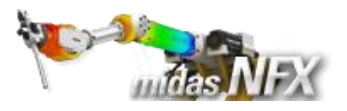

1. 생성 >> 3D 클릭

**2. [솔리드]** 탭 선택..

#### 3. 특성입력

| 번호 | 1         |
|----|-----------|
| 이름 | Spring    |
| 재질 | 2: Spring |

4. [적용] 버튼 클릭.

|              | 🖉 🖯 🖆 🐂 👘 🖉                            | * E ) Ŧ |                                           |                  |                              |                                                                   |
|--------------|----------------------------------------|---------|-------------------------------------------|------------------|------------------------------|-------------------------------------------------------------------|
| ···· 형상      | 요소망 정적/열 해                             | 석 동적/고  | 바도열 해석 유용                                 | 통해석 해석           | 결과분석                         | 도구                                                                |
| [[]<br>재료 특성 | →     ペランド       →     →       →     √ | 1D 2D   | ▲ (1) (1) (1) (1) (1) (1) (1) (1) (1) (1) | 3D 1월 직선<br>영 회전 | 🕼 스윕 🚳<br>19 투영 🚳<br>21 옵셋 🔓 | 88 평행<br>19 회전 <sup>11 11</sup> 스케일<br>11 대칭 <sup>11 11</sup> 스케일 |
| 재료/특성        | 제어                                     |         | 생성                                        | 추출               | 5                            | 이동/복사                                                             |

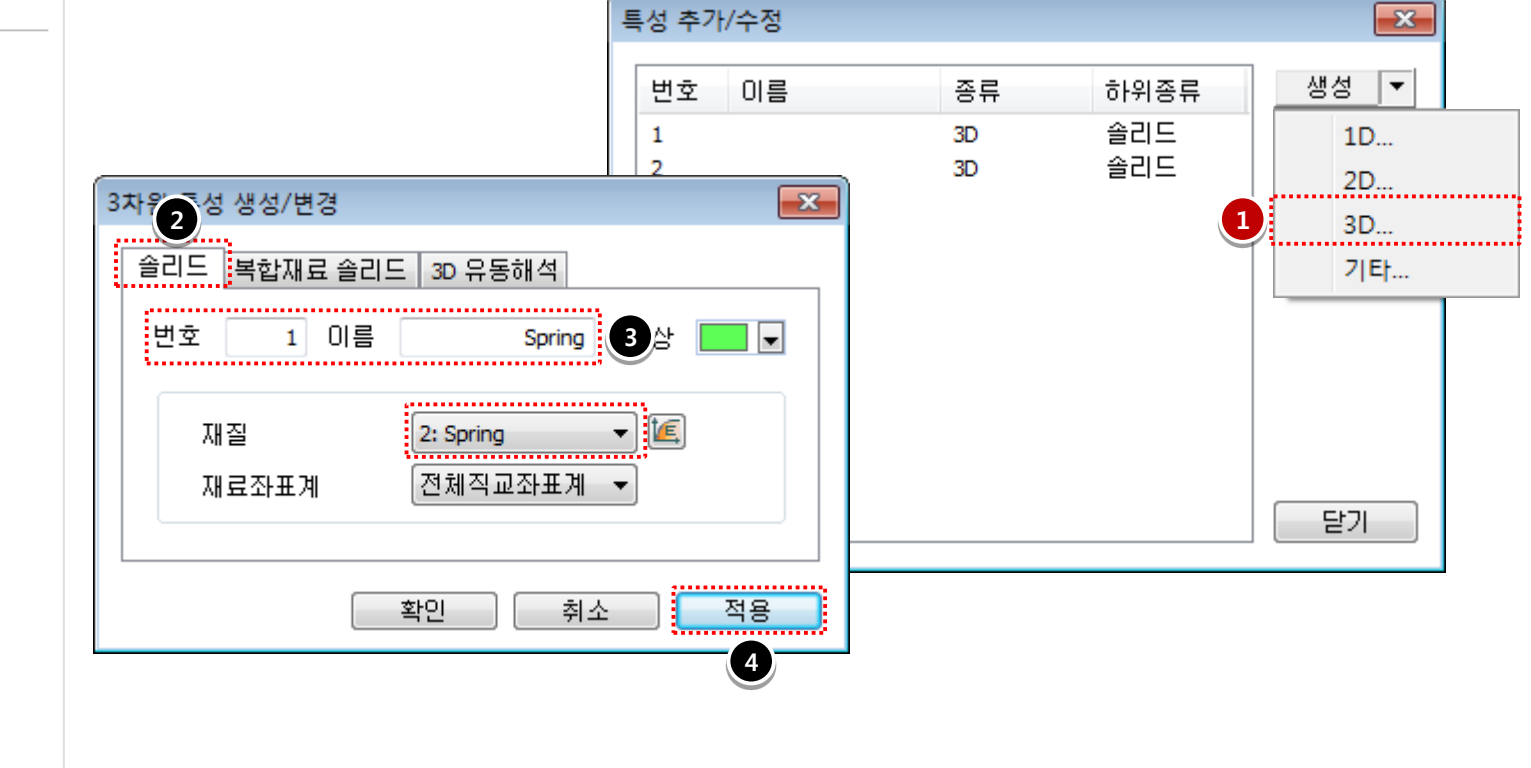

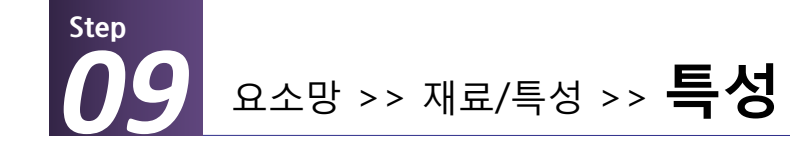

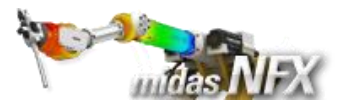

1. 생성 >> 3D 클릭

2. [솔리드] 탭 선택..

#### 3. 특성입력

| 번호 | 2           |
|----|-------------|
| 이름 | Rigid Plate |
| 재질 | 3: Rigid    |

4. [확인] 버튼 클릭.

5. [닫기] 버튼 클릭.

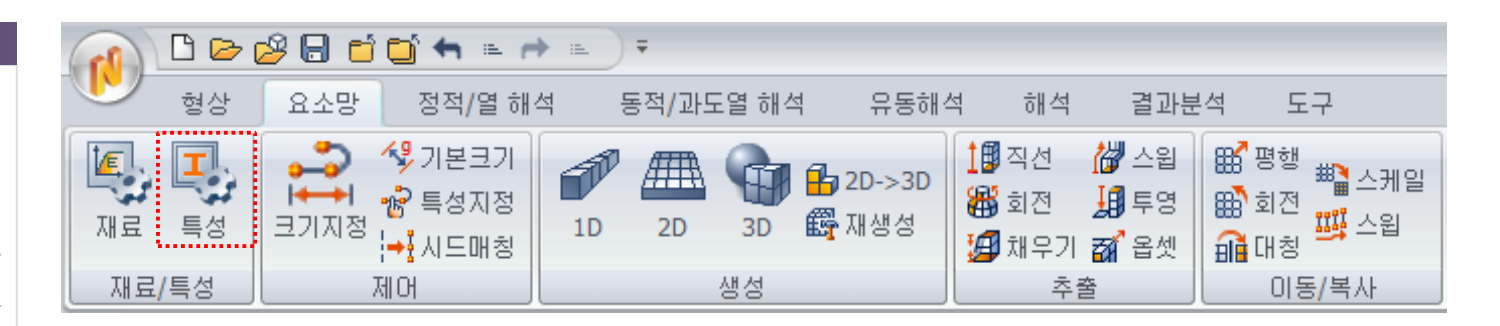

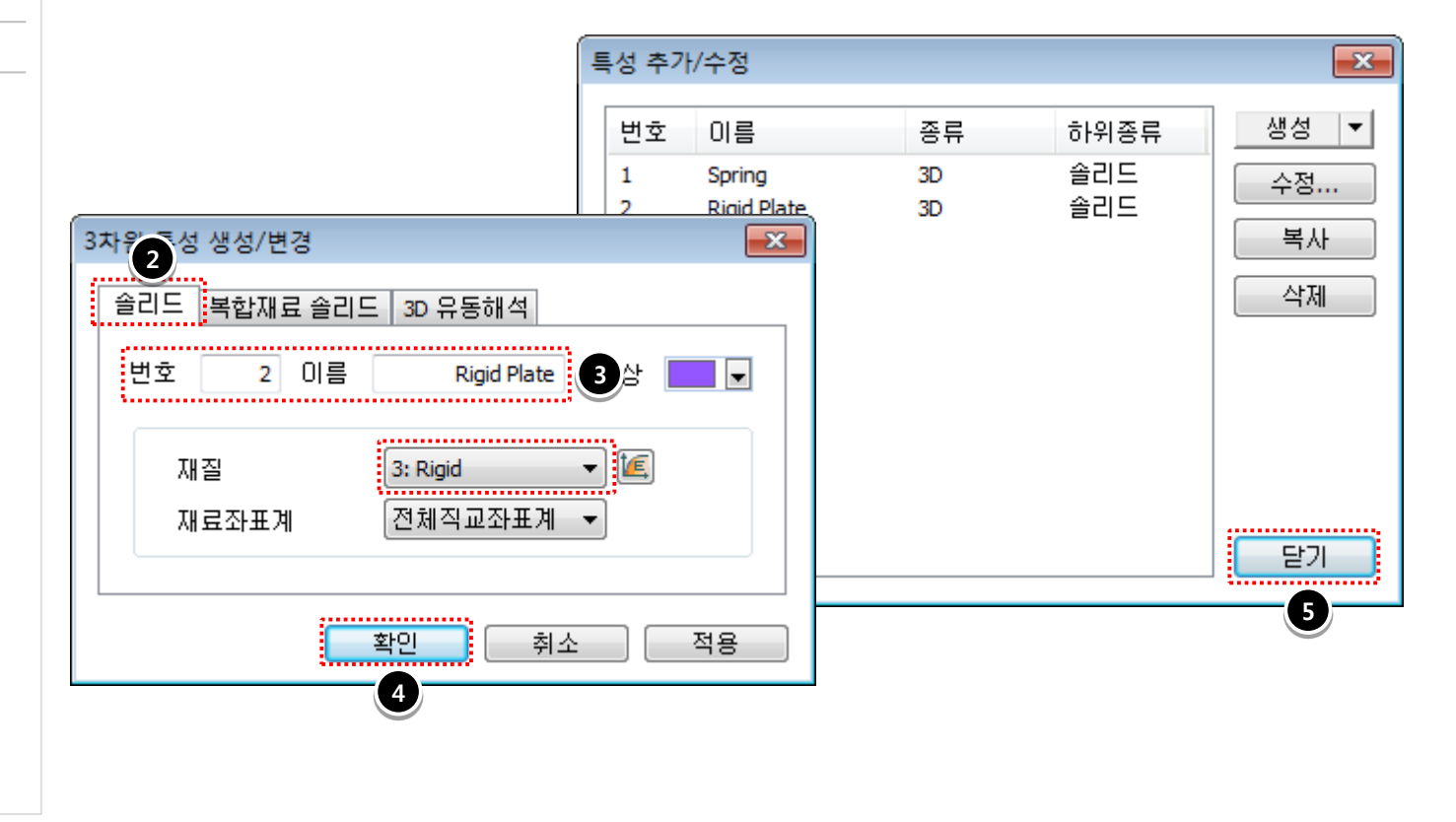

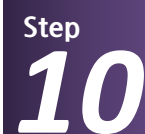

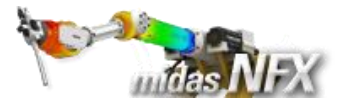

# <u>작업순서</u>

| <ol> <li>1. 수동접촉조건 입</li> </ol> | 력       |
|---------------------------------|---------|
| 이름                              | Contact |
| 접촉종류                            | 일반접촉    |
| 주 접촉면<br>대상 종류                  | 3D 요소면  |
| 주 접촉면<br>대상 선택                  | 712개 선택 |
| 종속 접촉면<br>대상 종류                 | 면       |
| 종속 접촉면<br>대상 종류                 | 2개 선택   |

**2. [확인]** 버튼 클릭.

수동접촉조건은 접촉의 발생이 예상 되는 부분만을 수동으로 지정해주므 로 요소망 세트 전체로 지정하는 자동 접촉조건보다 해석시간을 줄일 수 있 습니다. 일반적으로 주 접촉면은 종속 접촉면

에 비해 강성이 큰 파트로 선택하는 것이 좋습니다.

|          | 🗅 🕞        | 28 🖯 🖆            | 📫 🖛 🛋 🔿 🐔                                        |                      |      |                |         |                  |      |                                                                                                    |             |        |                 |                                                                                                    |
|----------|------------|-------------------|--------------------------------------------------|----------------------|------|----------------|---------|------------------|------|----------------------------------------------------------------------------------------------------|-------------|--------|-----------------|----------------------------------------------------------------------------------------------------|
|          | 형상         | 요소망               | 정적/열 해석 동적/                                      | 라도열 해석               | 유동해석 | 김 히            | 석       | 결과분              | 석 도- | 7                                                                                                    |             |        |                 |                                                                                                    |
| [[<br>재료 | <b>특</b> 성 | +3 좌표계<br>1♥ 함수 * | 📲 파라미터 🛣 자체접촉<br>🔽 자동접촉, 🎏 접촉관리<br>🌋 수동접촉 🜲 핀/볼트 | ※ 세트정의 ▲ 구속조건 ₩ 구속조건 | 방정식  | <b>२</b><br>हव | <u></u> | <u>↓↓↓</u><br>압력 |      | (4) (4)<br>(5) (2)<br>(4) (4)<br>(4) (4)<br>(4) (4)<br>(4) (4)<br>(4) (4)<br>(4) (4)<br>(4) (4)<br>(4) (4)<br>(4) (4)<br>(4) (4)<br>(4) (4)<br>(4) (4)<br>(4) (4)<br>(4) (4)<br>(4) (4)<br>(4) (4)<br>(4) (4)<br>(4) (4)<br>(4) (4)<br>(4) (4) (4)<br>(4) (4) (4)<br>(4) (4) (4)<br>(4) (4) (4) (4)<br>(4) (4) (4) (4) (4) (4)<br>(4) (4) (4) (4) (4) (4) (4) (4) (4) (4) | ‡<br>€<br>₽ | ₩<br>₩ | ₩<br>***<br>*î* | <ul> <li>♦ 세트정의</li> <li>1</li> <li>1</li></ul> |
| 물        | 성/좌표기      | 붸/함수              | 접촉/연결                                            | 경계조;                 | 건    |                |         |                  | 정    | 적하중                                                                                                    |             |        |                 |                                                                                                    |

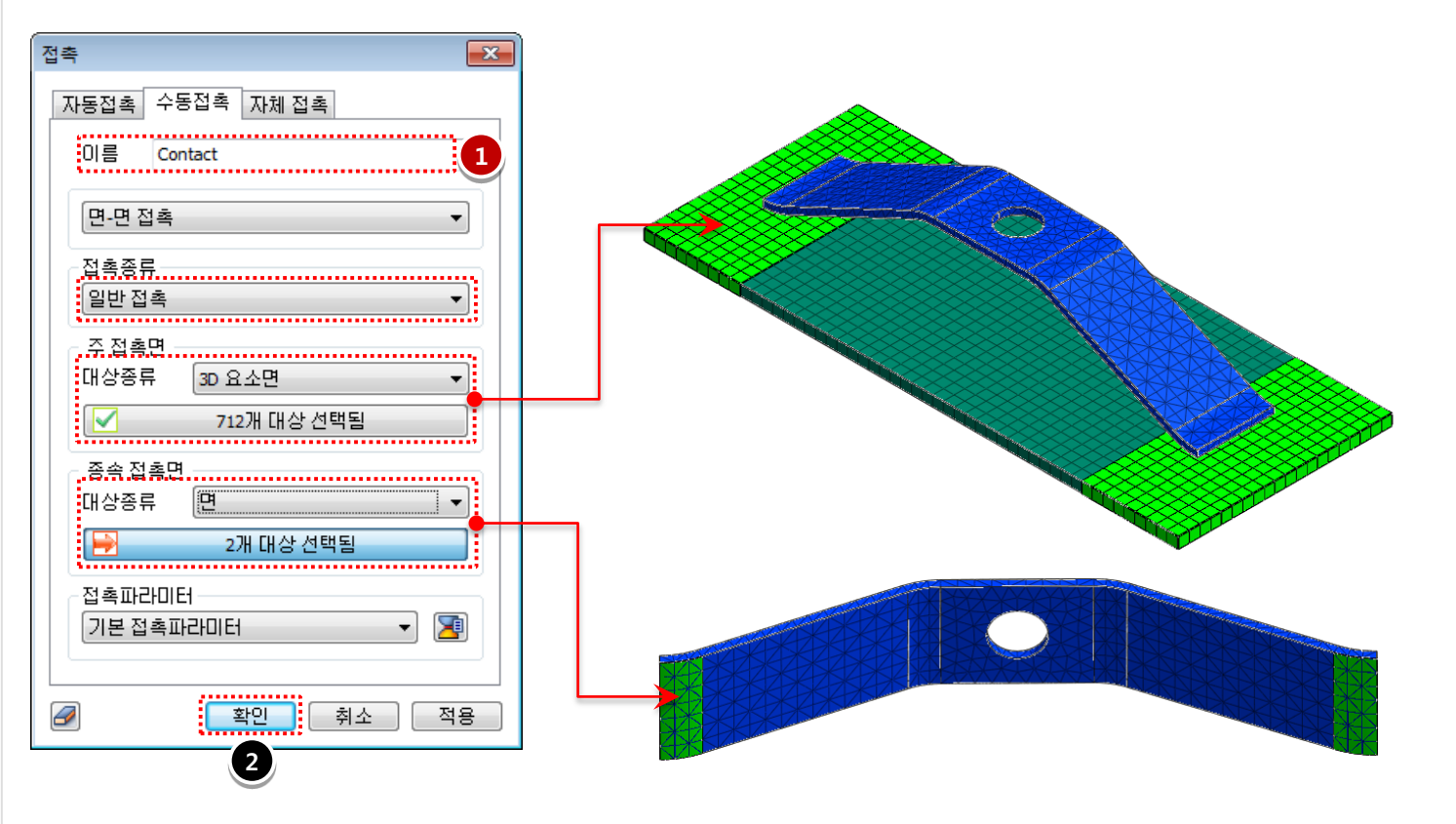

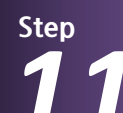

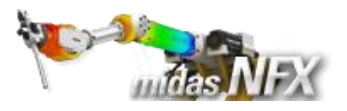

1. [ 打 ] (윗면 보기) 버튼 클릭.

2. [고급]탭 선택.

3. 구속조건 입력

| 이름   | BC          |
|------|-------------|
| 대상종류 | 면           |
| 대상선택 | 1개 선택       |
| 조건   | Tx, Ty 선택 🤺 |
|      |             |

ϔ 변위하중의 방향을 제외한 나머지 자

유도를 구속해 줍니다.

4. [적용] 버튼 클릭.

|                                         | 986           | 🖸 🖛 🖦 🏕 🗉                        | •                    |                    |      |                |         |                  |                  |                     |                |                  |                  |
|-----------------------------------------|---------------|----------------------------------|----------------------|--------------------|------|----------------|---------|------------------|------------------|---------------------|----------------|------------------|------------------|
| 형상                                      | 요소망           | 정적/열 해석                          | 동적/과                 | 도열 해석              | 유동해석 | 석 해            | 석       | 결과분:             | 석 도              | 7                   |                |                  |                  |
| ▲ 고 · · · · · · · · · · · · · · · · · · | . 좌표계<br>함수 ▼ | 📲 파라미터 🛣<br>🔀 자동접촉 🌋<br>🌠 수동접촉 🚔 | 자체접촉<br>접촉관리<br>핀/볼트 | ※세트정의 ▲ 구속조건 田구속조건 | 방정식  | <b>२</b><br>हव | <u></u> | <u>↓↓↓</u><br>압력 | <b>고</b><br>강제변위 | <ul> <li></li></ul> | 11<br>11<br>11 | 규가<br>3수3<br>3수3 | ✤ 세트정의<br>웹 세트조합 |
| 물성/좌표계/칠                                | 할수 🚽          | 접촉/연험                            | 3                    | 경계조                | 건    |                |         |                  | 정                | 적하중                 |                |                  |                  |

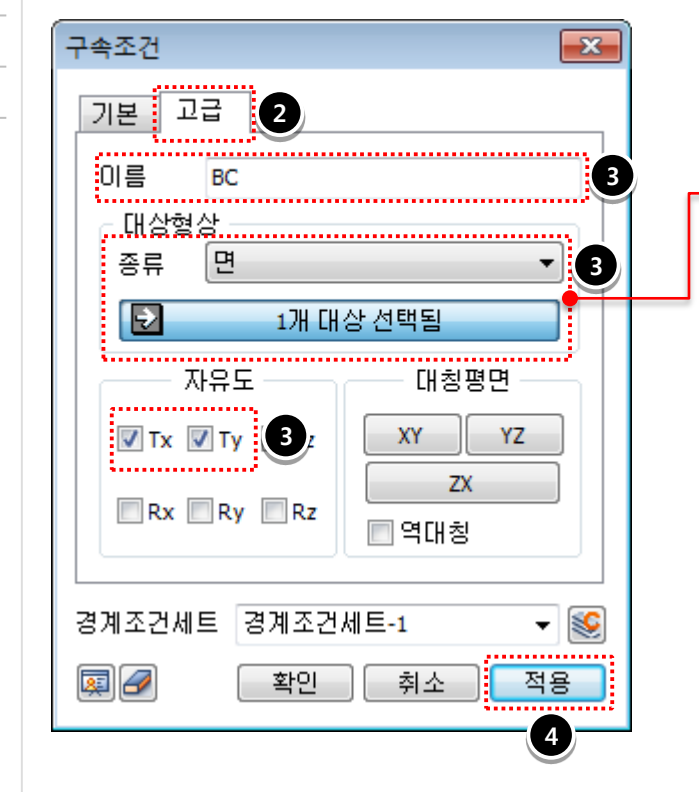

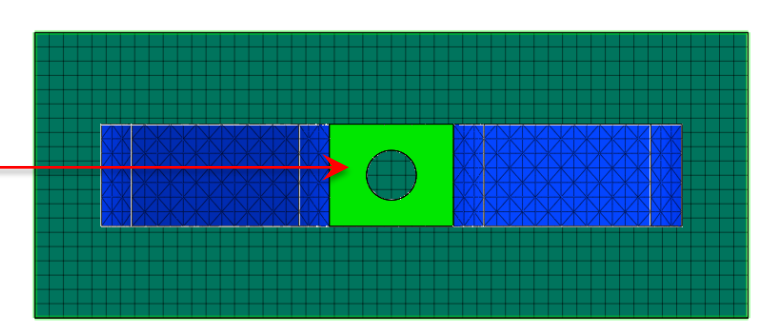

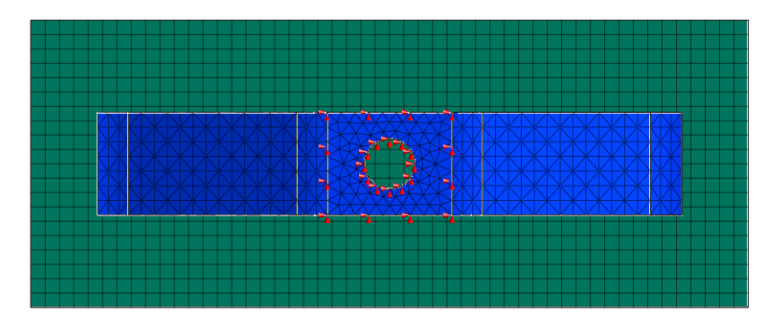

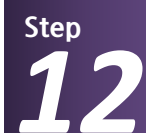

정적/열 해석 >> 경계조건 >> 구속조건

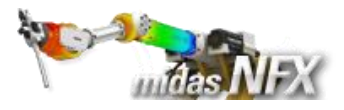

# 작업순서

# [기본]탭 선택. 구속조건 입력

| 이름   | BC_2   |
|------|--------|
| 대상종류 | 절점     |
| 대상선택 | 84개 선택 |
| 조건   | 핀구속    |

| 3. [확인 | 비 버튼 클릭. |
|--------|----------|
|--------|----------|

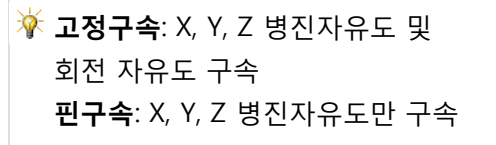

※솔리드 모델에서는 회전자유도가 없기 때문에 **핀구속** 조건으로도 모든 자유도가 구속됩니다.

|          | 🗅 🕞                   | 🖉 🖯 🝵             | 🖸 🖛 🖦 🏕 🗉                        |                      |                      |      |                 |         |                 |                  |                     |                   |             |                 |                                              |
|----------|-----------------------|-------------------|----------------------------------|----------------------|----------------------|------|-----------------|---------|-----------------|------------------|---------------------|-------------------|-------------|-----------------|----------------------------------------------|
|          | 형상                    | 요소망               | 정적/열 해석                          | 동적 <b>/</b> 과        | ·도열 해석               | 유동해석 | 해석              | Į       | 결과분*            | 석 도              | 7                   |                   |             |                 |                                              |
| [[<br>제료 | <b>도</b><br>특성        | +3 좌표계<br>4월 함수 * | 🔄 파라미터 🔏<br>🔀 자동접촉 🌋<br>🌋 수동접촉 🚔 | 자체접촉<br>접촉관리<br>핀/볼트 | ※ 세트정의 ▲ 구속조건 田 구속조건 | !방정식 | <b>रे</b><br>हव | ▲<br>집중 | <b>보네</b><br>압력 | <b>고</b><br>강제변위 | <ul> <li></li></ul> | * 🚔<br>• 😚<br>• 🌮 | ₽<br>₽<br>₽ | ±±<br>≈⇒≠<br>±± | <ul> <li>♦ 세트정의</li> <li>1 ▲ 세트조합</li> </ul> |
| 물        | ·성 <mark>/</mark> 좌표기 | 훼/함수              | 접촉/연물                            | 결                    | 경계조                  | 건    |                 |         |                 | 정                | 적하중                 |                   |             |                 |                                              |

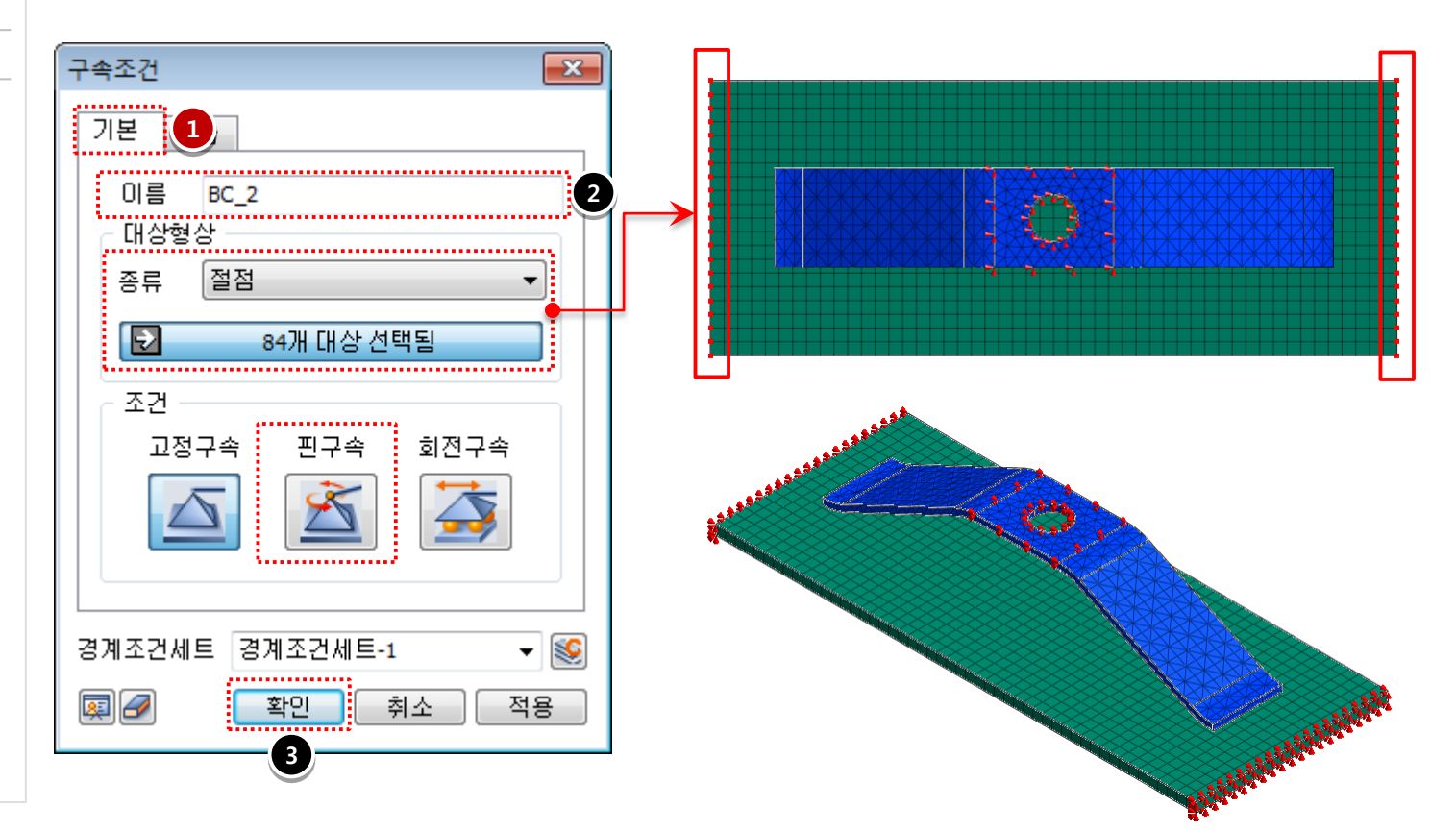

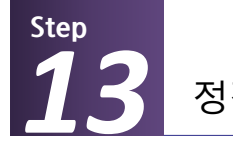

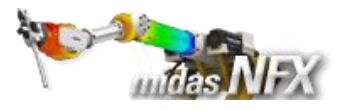

# <u>작업순서</u>

| 1. 강제변위조건 입력 |                |  |  |  |  |
|--------------|----------------|--|--|--|--|
| 이름           | Displacement   |  |  |  |  |
| 대상종류         | 면              |  |  |  |  |
| 대상선택         | 1개 선택          |  |  |  |  |
| 하중성분         | Tz : -7.5 (mm) |  |  |  |  |

**2. [확인]** 버튼 클릭.

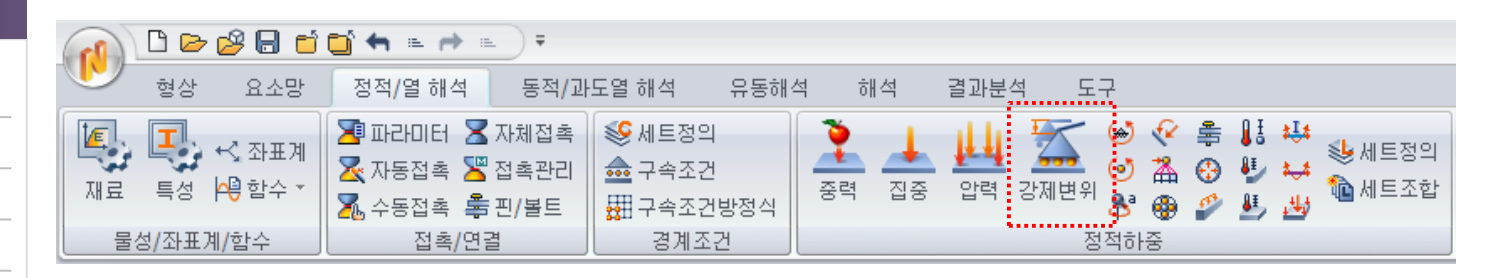

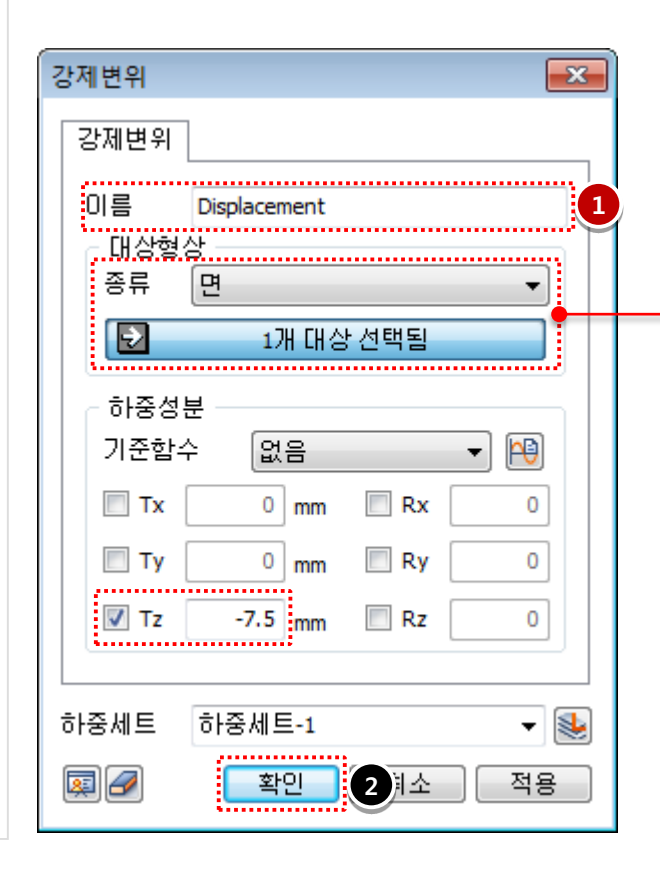

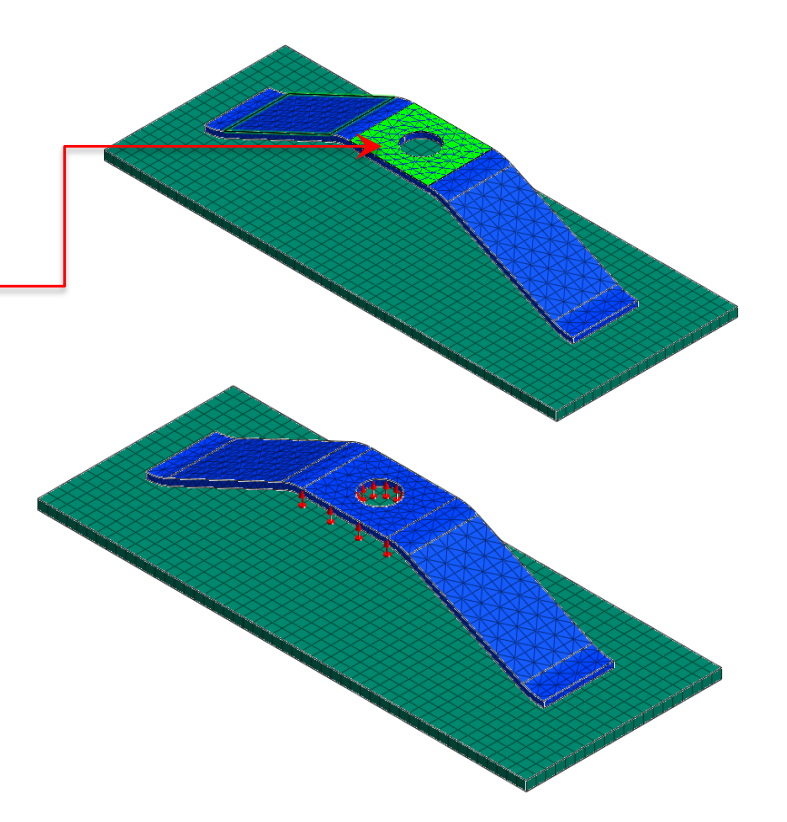

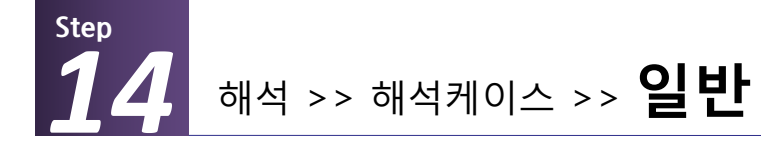

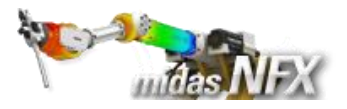

도구

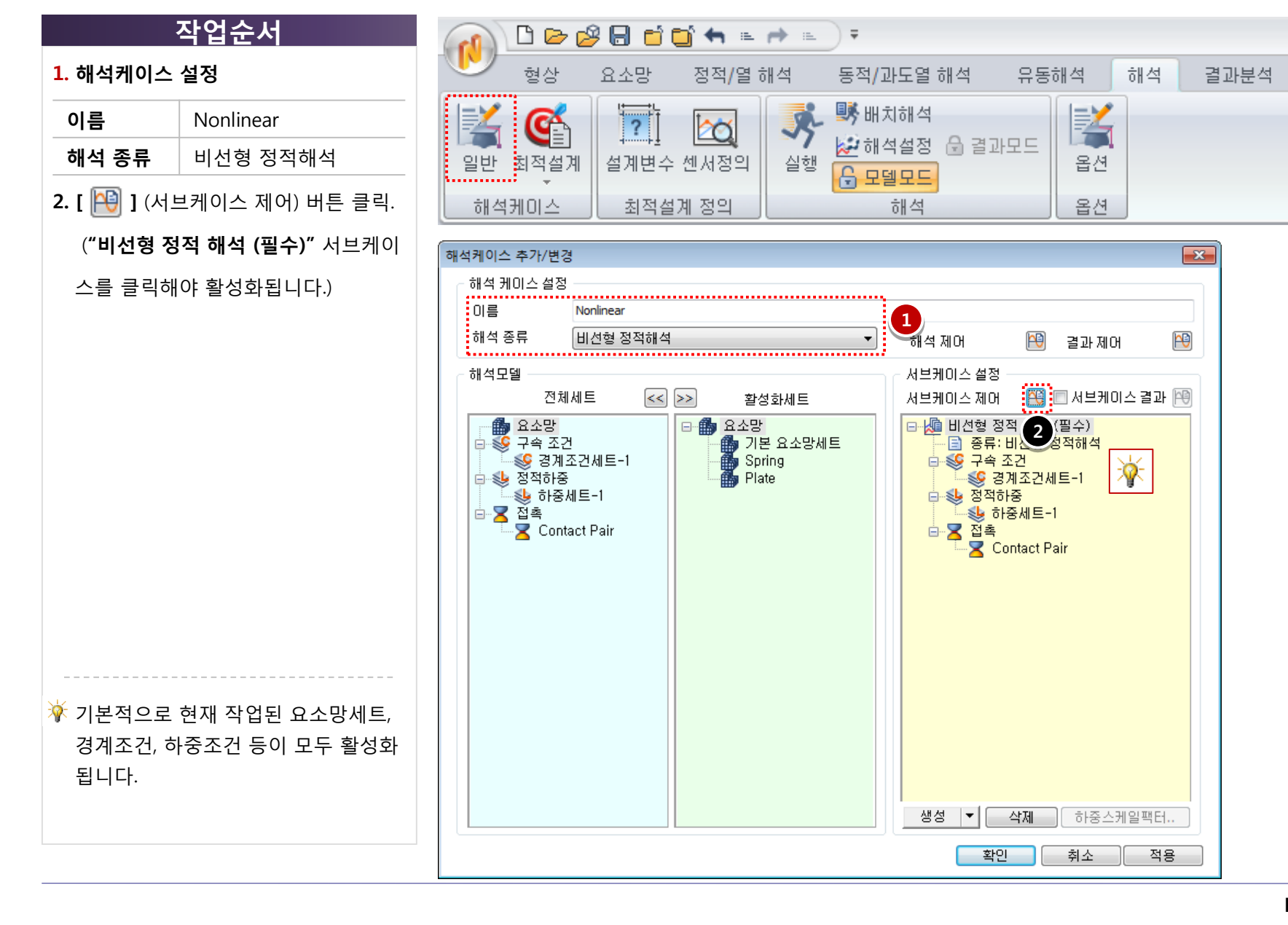

Leaf Spring 41

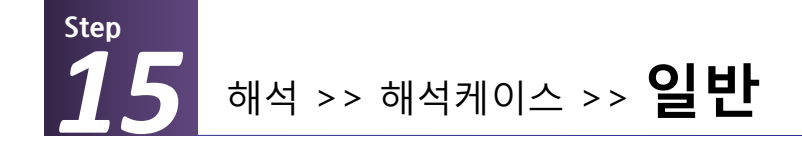

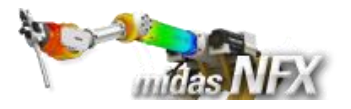

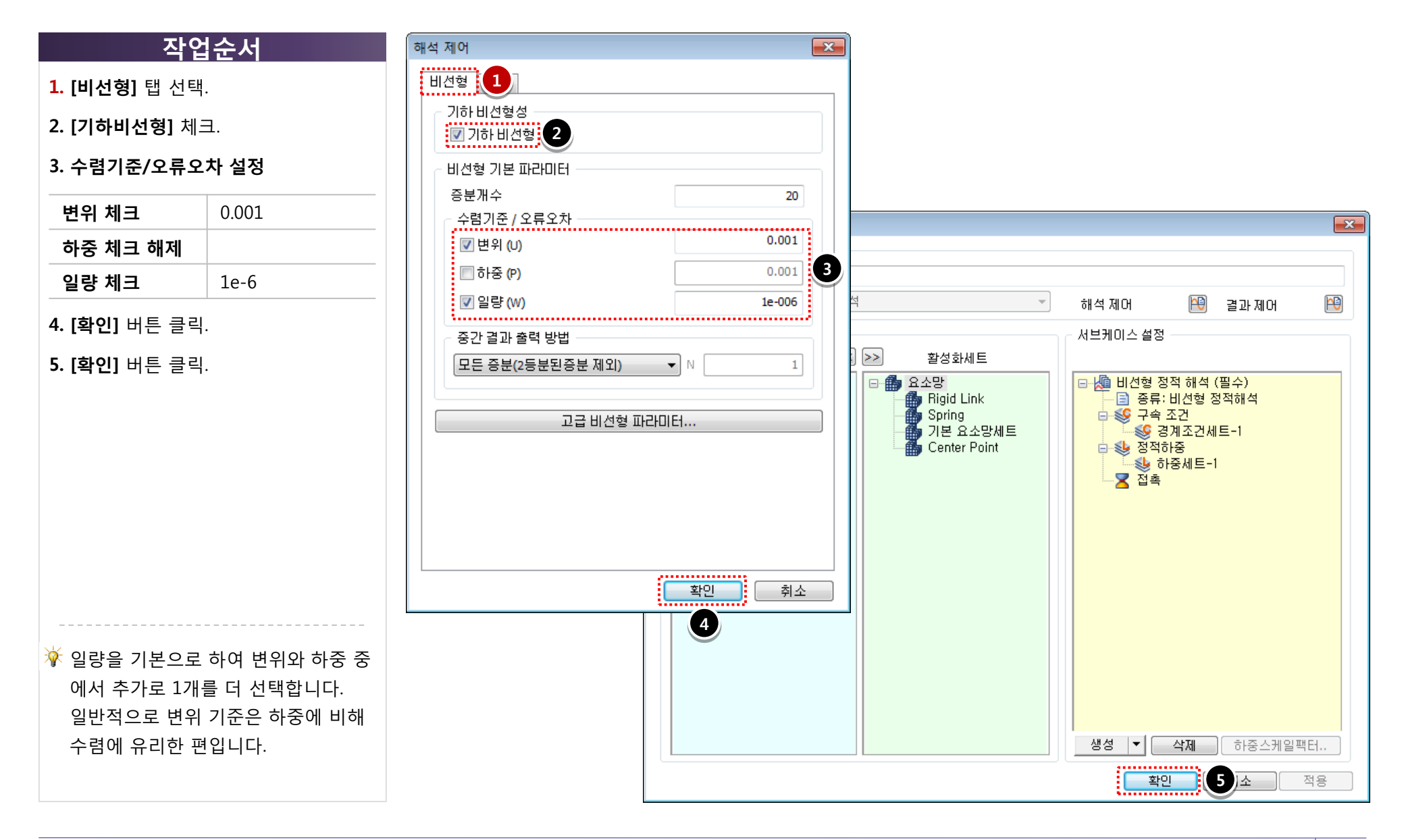

![](_page_17_Picture_0.jpeg)

![](_page_17_Picture_1.jpeg)

- **1. [확인]** 버튼 클릭.
- 2. 다른 이름으로 저장: "Leaf Spring"

입력.

3. [저장(S)] 버튼 클릭.

![](_page_17_Picture_7.jpeg)

![](_page_17_Figure_8.jpeg)

해석 및 결과 작업트리 >> Nonlinear : 비선형 정적해석 >> 비선형 정적해석 (필수)

![](_page_18_Picture_1.jpeg)

# >> INCR=23 (LOAD=1.000) 🚺

Step

![](_page_18_Figure_3.jpeg)

![](_page_19_Picture_0.jpeg)

해석 및 결과 작업트리 >> Nonlinear : 비선형 정적해석 >> 비선형 정적해석 (필수)

![](_page_19_Picture_2.jpeg)

![](_page_19_Figure_3.jpeg)

![](_page_19_Figure_4.jpeg)

![](_page_20_Picture_0.jpeg)

해석 및 결과 작업트리 >> Nonlinear : 비선형 정적해석 >> 비선형 정적해석 (필수)

![](_page_20_Picture_2.jpeg)

# >> INCR=23 (LOAD=1.000)

![](_page_20_Figure_4.jpeg)